## COMO SOLICITAR ACESSO AO SIMEC

1) Acesse o site <http://simec.mec.gov.br/publico.php?modulo=seguranca/controle/solicitacaocadastro/solicitar-cadastro>;

|                                                                                                    | DRASIL                                                                                                    | CONDIMANINOS (COVID-13)                                               | simplinque: Parucipe         | Acesso a intorniação | Legislação | 15 |                |   |
|----------------------------------------------------------------------------------------------------|----------------------------------------------------------------------------------------------------|-----------------------------------------------------------------------|------------------------------|----------------------|------------|----|----------------|---|
| SIMEC                                                                                                    |                                                                                                    |                                                                       |                              |                      |            |    |                |   |
|                                                                                                    |                                                                                                    |                                                                       |                              |                      |            |    | •              |   |
| and the second second se                                                                                                    |                                                                                                    | L Solicitaçã                                                          | io de cadastro de usuái      | rios                 |            |    | •              |   |
|                                                                                                    | SPO - A                                                                                                    | - AJ / Ações Judiciais                                                |                              |                      |            |    | <u> </u>       |   |
| and the second second                                                                                                    | Geração<br>● Públ<br>& Siste                                                                                    | de CDO<br>ico-Alvo: Geração de CDO<br>mas Balacionados: Geração de CD | 。 <u> </u>                   |                      |            |    |                |   |
|                                                                                                    |                                                                                                    |                                                                       |                              | ontinuar 🗱 Cancelar  |            |    |                |   |
|                                                                                                    |                                                                                                    | Data do Si                                                            | stema: 26/07/2021 - 08:49:23 |                      |            |    |                |   |
|                                                                                                    | -                                                                                                    |                                                                       |                              |                      |            |    |                |   |
| all and a second second |                                                                                                    |                                                                       |                              |                      |            |    |                |   |
| State and State                                                                                                    |                                                                                                    |                                                                       |                              |                      |            |    |                |   |
|                                                                                                    |                                                                                                    |                                                                       |                              |                      |            |    | 2              | 1 |
| A CONTRACTOR OF A CONTRACTOR OF A CONTRACTOR OF A CONTRACTOR OF A CONTRACTOR OF A CONTRACTOR OF A CONTRACTOR OF                                                                                                    | the second second second second second second second second second second second second second second second se | and the second second second                                          |                              |                      |            |    | Province - Ser | 1 |

- 2) Preencha os campos, conforme na figura acima;
- 3) Clique em "Continuar";
- 4) Preencha os dados pessoais solicitados;
- 5) preencha os dados:
- a)Tipo do Órgão: Federal
- b) Órgão:26000
- c) Unidade Orçamentária: 26406
- d) Unidade Gestora: 158151
- 4) o e-mail a ser preenchido dever ser o institucional (pessoal);
- 5) Após concluir, acompanhar a liberação do acesso, que será comunicado por e-mail.